## LAUNCH MAIL CONFIGURATION MANUAL FOR DESKTOP APPLICATION

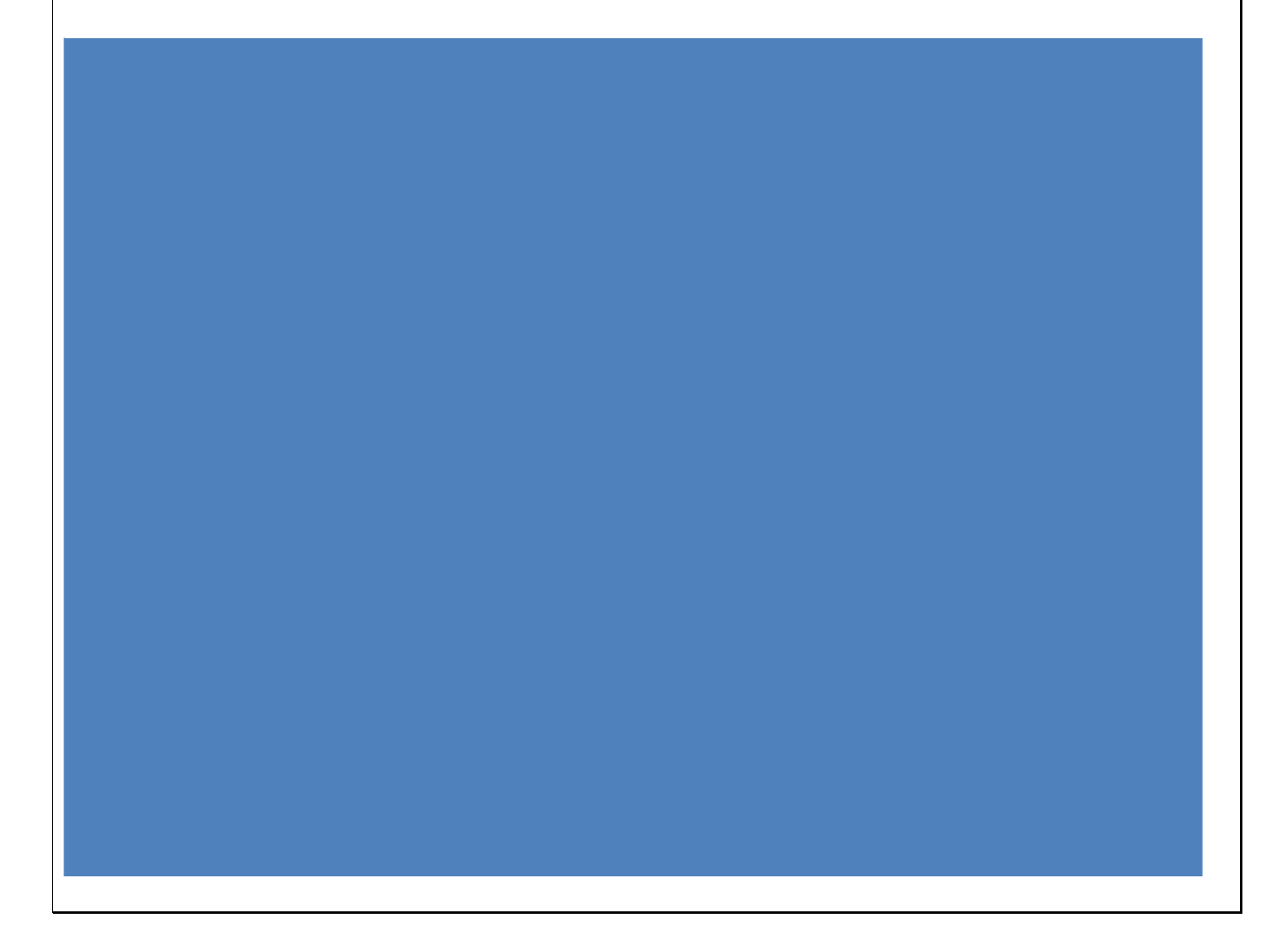

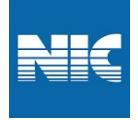

## Steps to check Kavach Desktop Application Version

- The latest version that needs to be installed on system desktop is 3.5
- To check the version of the Kavach application, follow below steps:
  - ✓ Open the Kavach application on your NIC system
  - $\checkmark$  Click on about icon.
  - ✓ You will be able to see Kavach Authentication field, 3.5 is mentioned, which means application version is 3.5

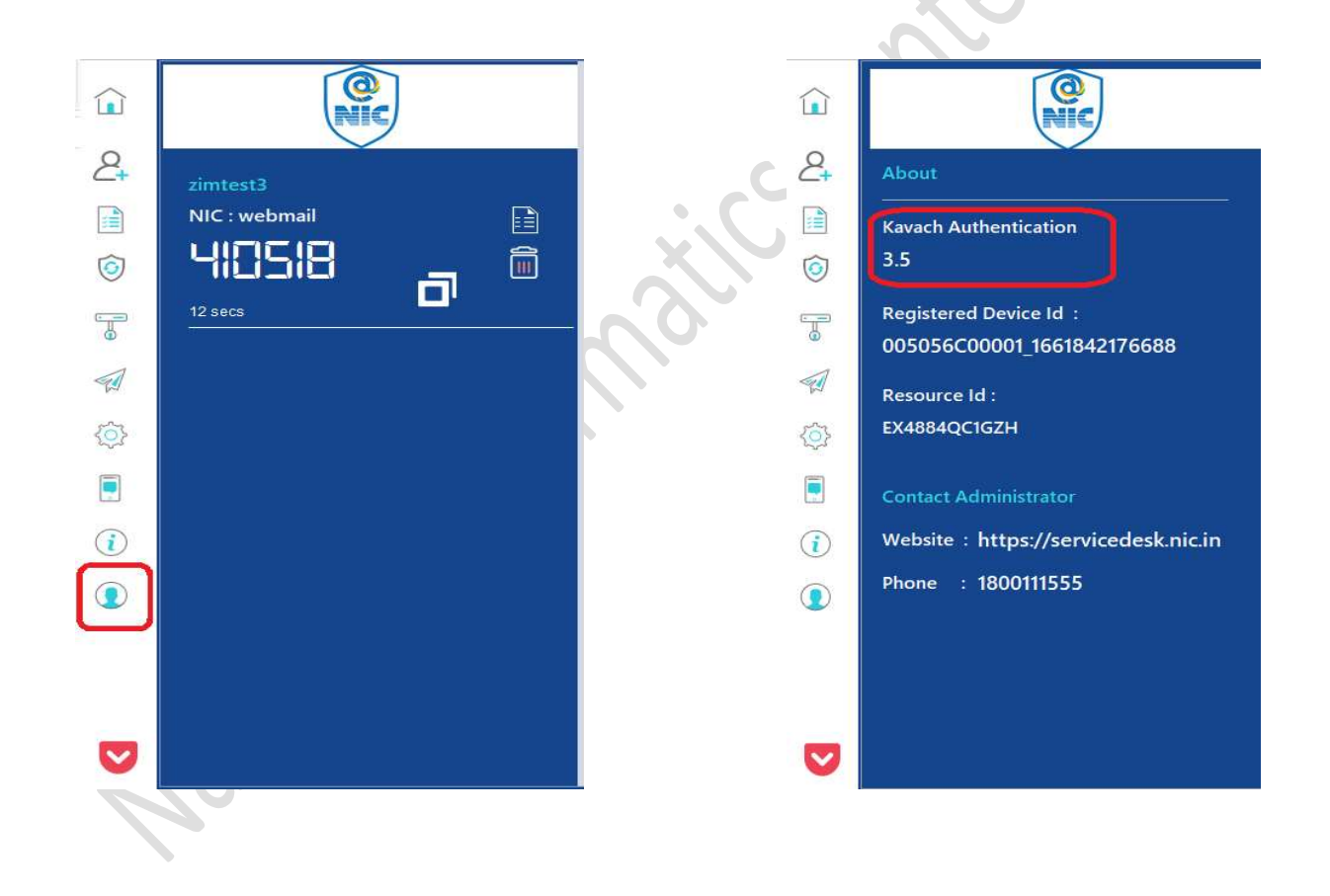

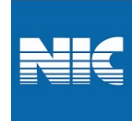

D

## Steps to enable IMAP using Kavach Desktop Application

- 1. Open the Kavach Application
- 2. On the left side panel click on third icon. Manage IMAP
- 3. Then click on Enable IMAP

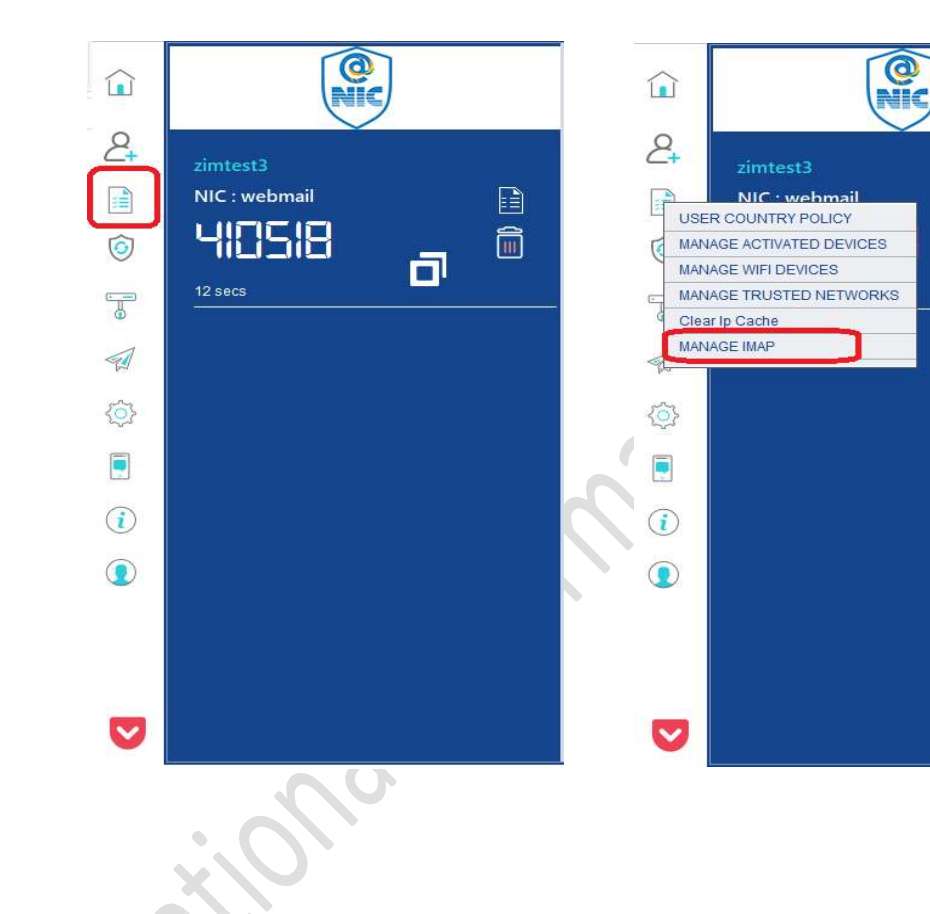

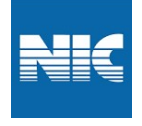

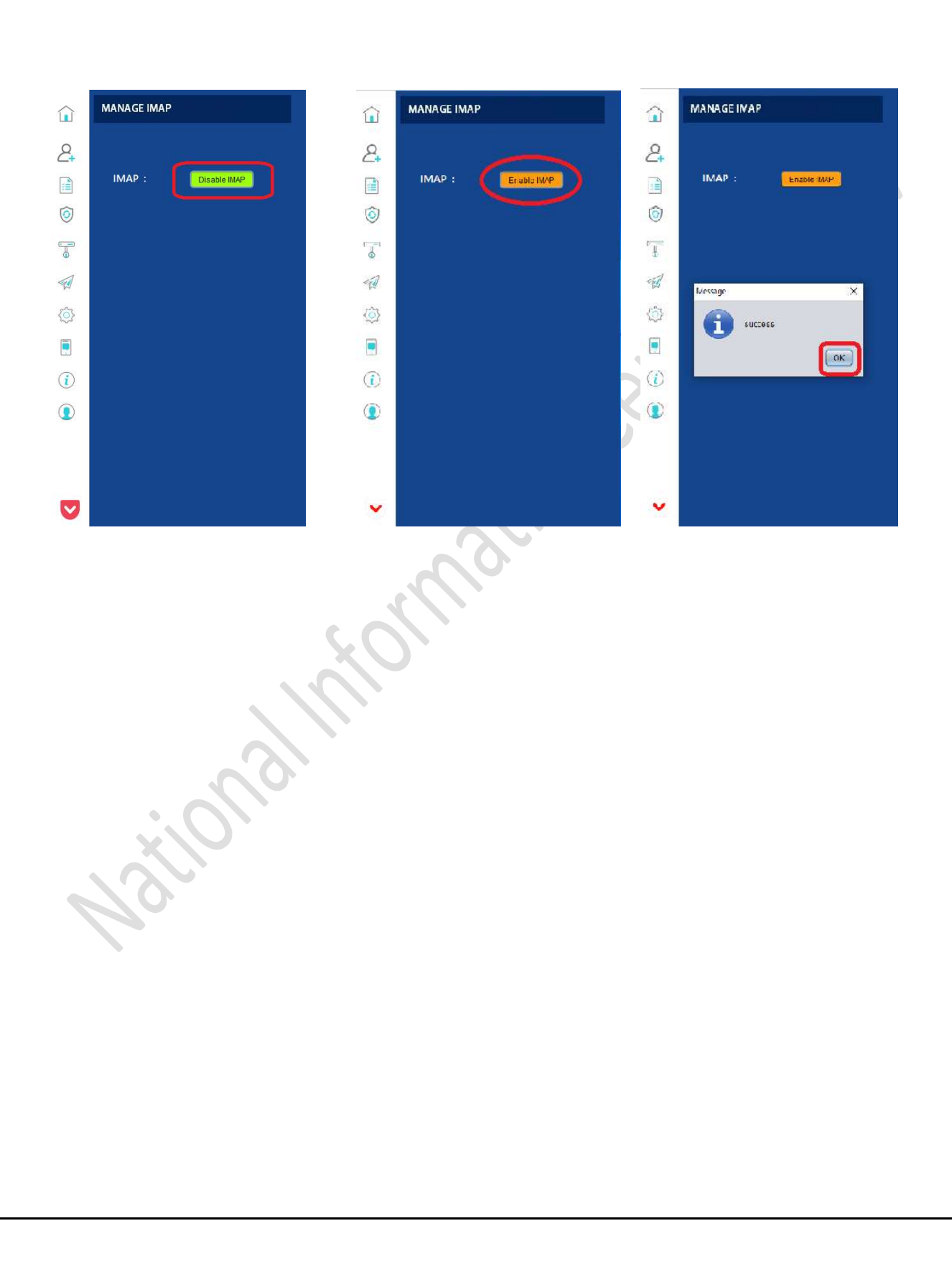

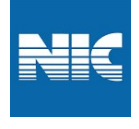

# Steps to configure path for Mailing Client (outlook , Mac and Thunderbird) in Kavach application

- 1. Open the Kavach Application and
- 2. Go to Setting Icon and then click on "Set Mail Path" to set the Outlook path

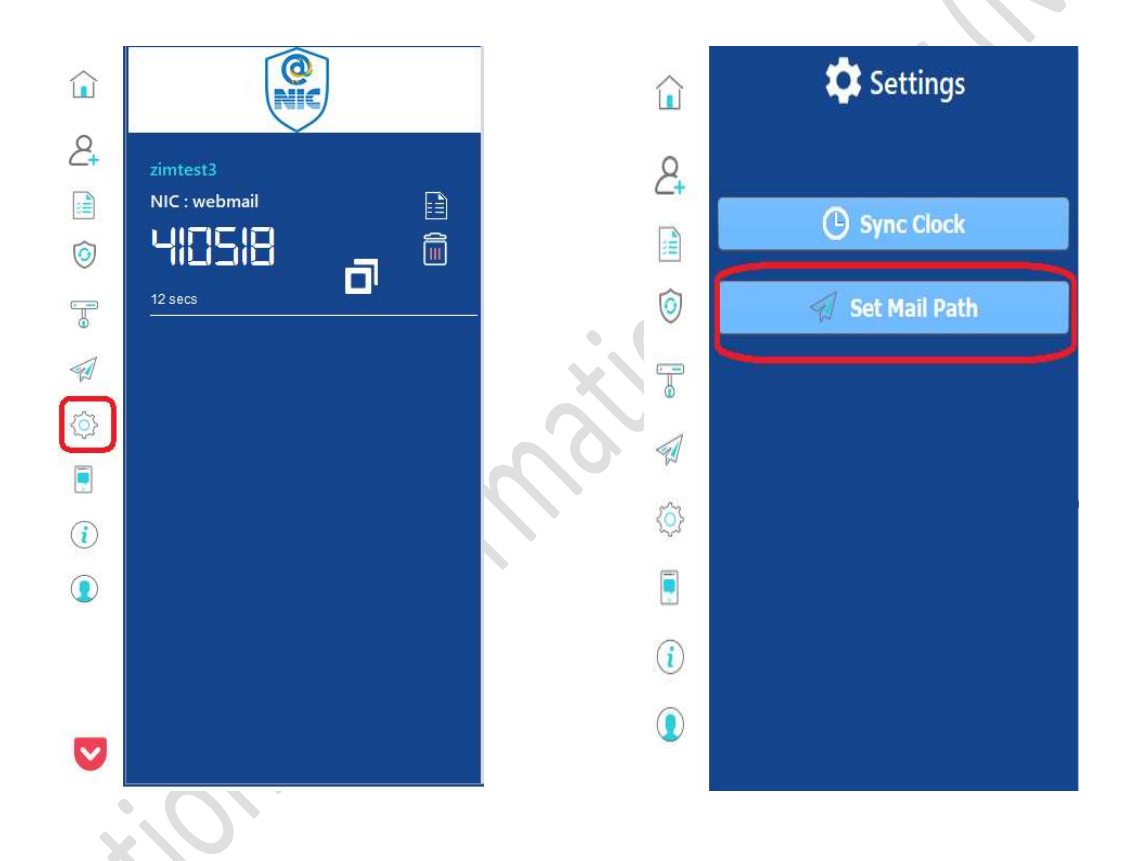

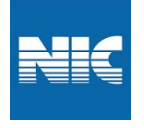

- 3. For Outlook path :- Select the any one of the below path as per your mail for setting Mail steup :
  - a. OUTLOOK Path :- C:\ Program Files (x86)\Microsoft Office\Office14\outlook.exe
  - b. MAC Path :- Application / Microsoft Outlook.app / Contents /Macos /Microsoft outlook
  - c. Thunderbird Path :- /bin/Thunderbird

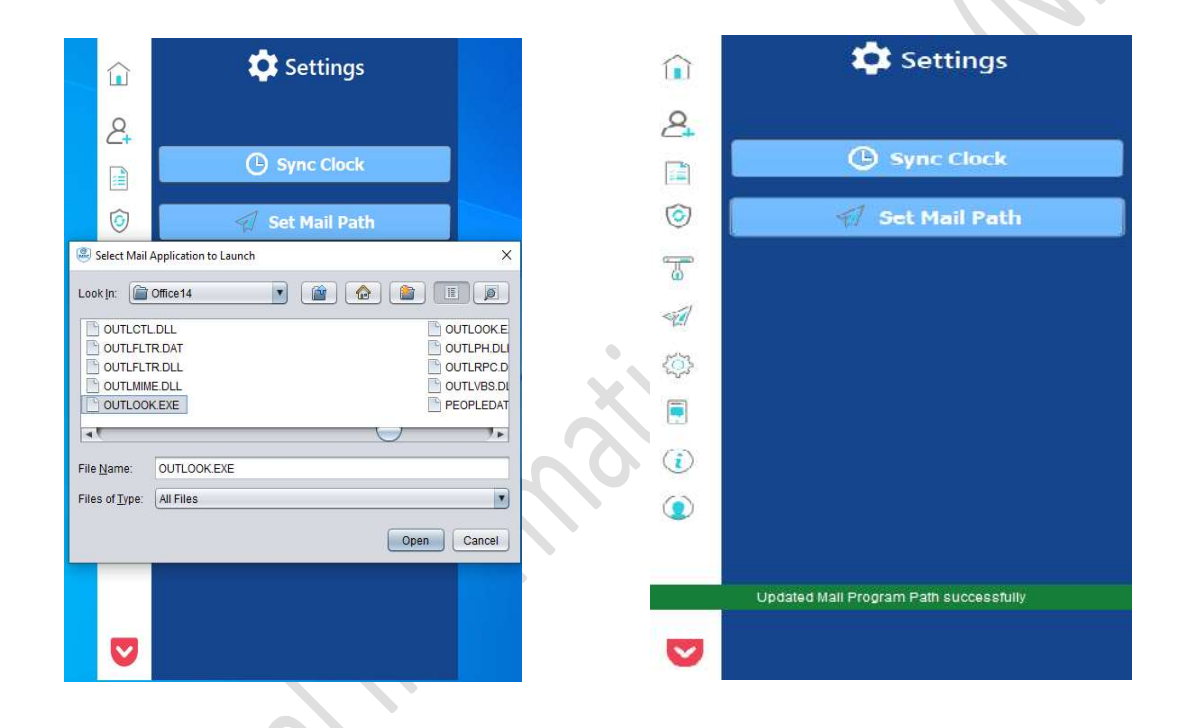

You will get message updated mail program path sucessfully.

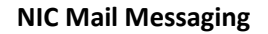

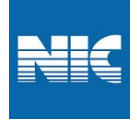

## Steps to configure Outlook for Kavach Application.

- 1. Open the Kavach Application.
- 2. At the left side of the application, click on Launch mail icon.

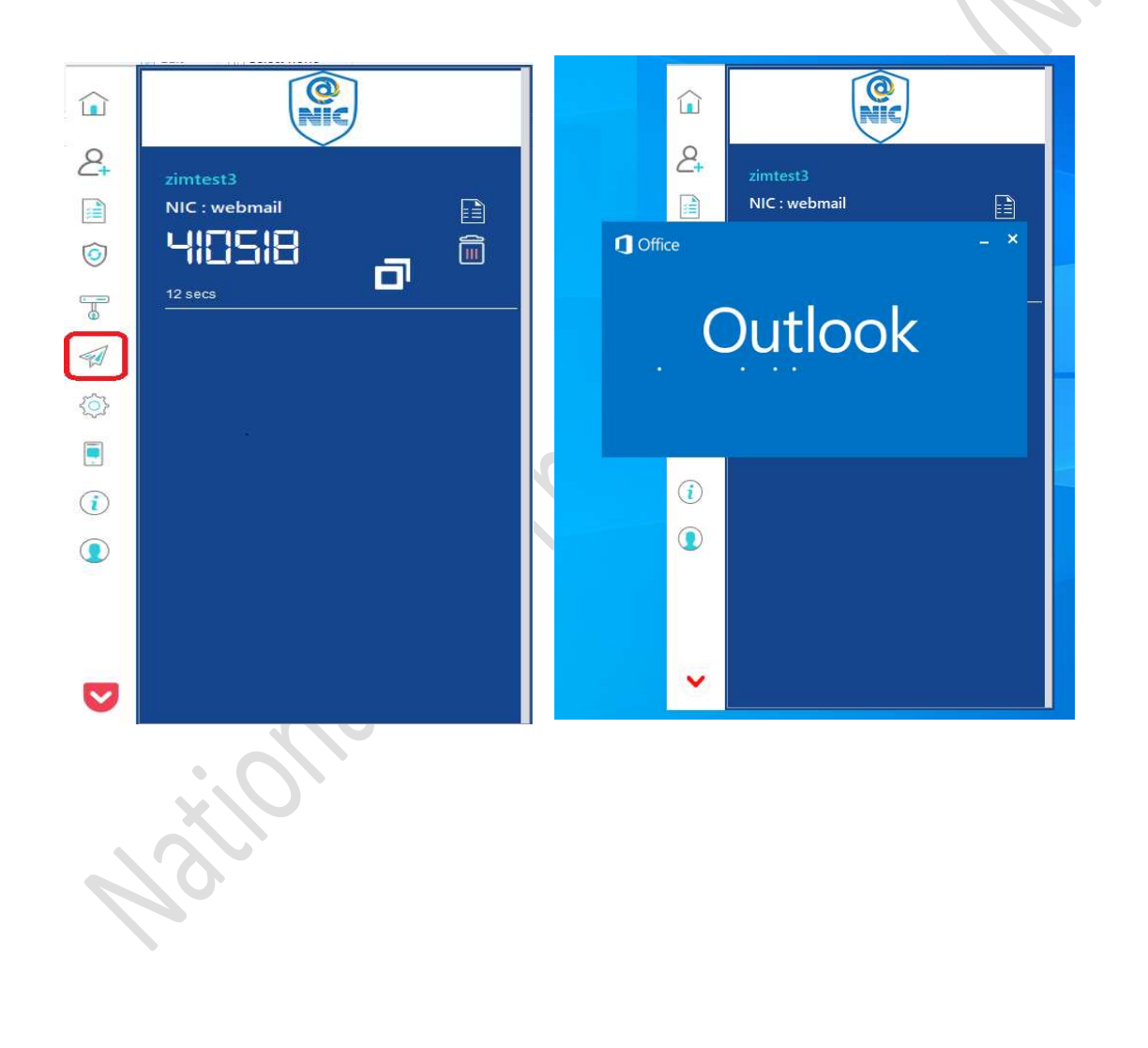

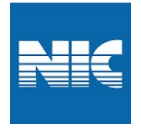

2. Open the Outlook application and create the account.

| 1 Offic                                  | ce                                       |                               | - ×       | $\sim$   |
|------------------------------------------|------------------------------------------|-------------------------------|-----------|----------|
|                                          | New Profile                              | ×                             |           |          |
|                                          | Create New Profile                       | ОК                            |           | $\Theta$ |
|                                          | Profile Name:<br>zimtest3@nic.in         | Cancel                        | 8         |          |
| Loading P<br>3. Click on Manually        | rofile<br>• Configure & then click on Ne | ext                           |           |          |
| Add New Account                          |                                          |                               |           | ×        |
| Auto Account Setup<br>Connect to other s | erver types.                             |                               |           |          |
| O E-mail Account                         |                                          |                               |           |          |
| Your Name;                               | Evenelar Eller Adams                     |                               |           |          |
| E-mail Address:                          | example; cilen Adams                     |                               |           |          |
| ŗ                                        | Example: ellen@contoso.com               |                               |           |          |
| Password:<br>Retype Password:            |                                          |                               |           |          |
|                                          | Type the password your Internet s        | ervice provider has given you | 1.        |          |
| O Text Messaging (S                      | SMS)                                     |                               |           |          |
| Manually configur                        | e server settings or additional se       | rver types                    |           |          |
|                                          |                                          |                               | Back Next | > Cancel |
|                                          |                                          |                               |           |          |
|                                          |                                          |                               |           |          |

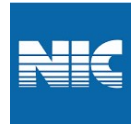

#### 4. Click on Internet E-mail and then Next

| Add New Acc | count<br>Service                                                                                                    | ×<br>*{ |
|-------------|----------------------------------------------------------------------------------------------------|---------|
|             | Internet E-mail     Connect to POP or IMAP server to send and receive e-mail messages.                                               |         |
|             | O Microsoft Exchange or compatible service<br>Connect and access e-mail messages, calendar, contacts, faxes and voice mail messages. |         |
|             | Text Messaging (SM5)<br>Connect to a mobile messaging service.                                                                       |         |
|             | < Back Next >                                                                                                    | Cancel  |
|             | . ~                                                                                                    |         |

5. Fill in the the required information which is hilighted in red BOX & then click on More Settings

 $\mathbf{2}$ 

| Enter the mail server sett | ings for your account.     |        |               |        |   |            | ļ   |
|----------------------------|----------------------------|--------|---------------|--------|---|------------|-----|
| User Information           | 2                          |        |               |        |   |            |     |
| Your Name:                 | zimtest3                   |        |               |        |   |            |     |
| Email Address:             | zimtest3@nic.in            | Mail t | o keep offlin | e: All |   |            |     |
| Server Information         |                            |        | Y.            | 15     |   |            |     |
| Account Type:              | IMAP                       | 1      |               |        |   |            |     |
| Incoming mail server:      | email.gov.in               |        |               |        |   |            |     |
| Outgoing mail server (SMTP | email.gov.in               |        |               |        |   |            |     |
| Logon Information          |                            |        |               |        |   |            |     |
| User Name:                 | zimtest3@nic.in            | 1      |               |        |   |            |     |
| Password:                  | ******                     |        |               |        |   |            |     |
|                            | emember passored           |        |               |        |   |            |     |
| Require logon using Secu   | re Password Authentication |        |               |        | - |            |     |
| ()                         |                            |        |               |        |   | More Setti | ngs |

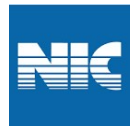

#### 6. Ensure all settings as per highlighted in red box

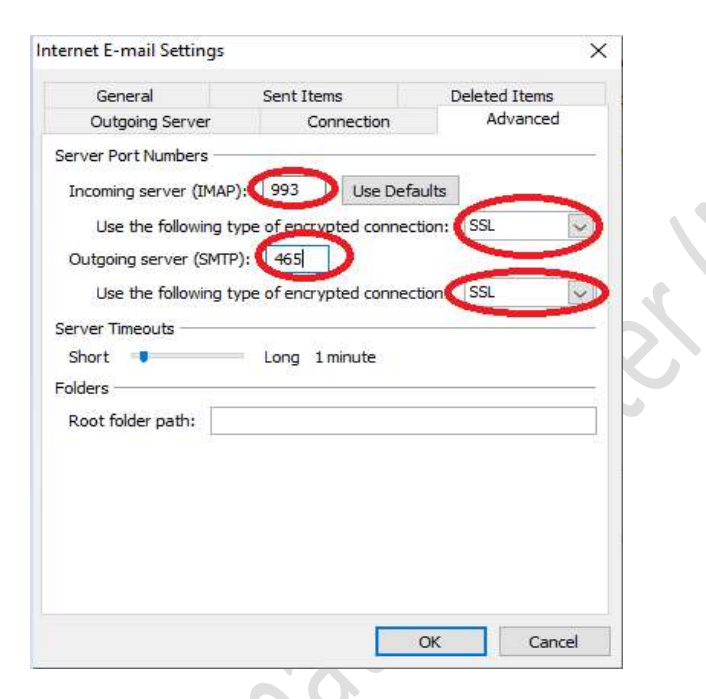

7. Click on Outgoing Server & check the "My outgoing server..." & then click on ok

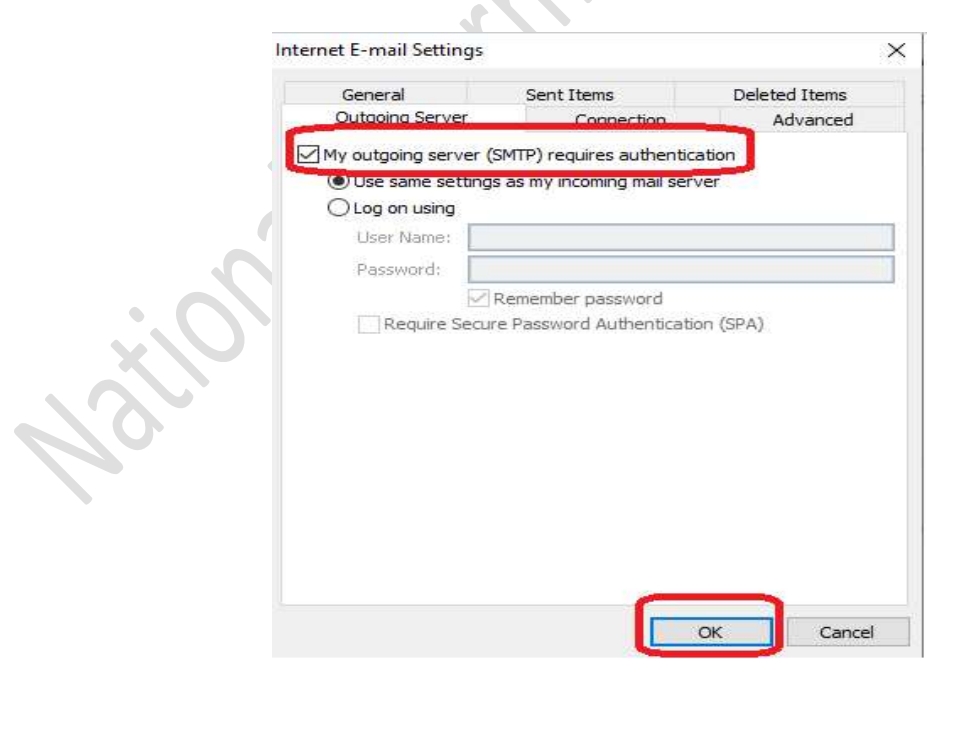

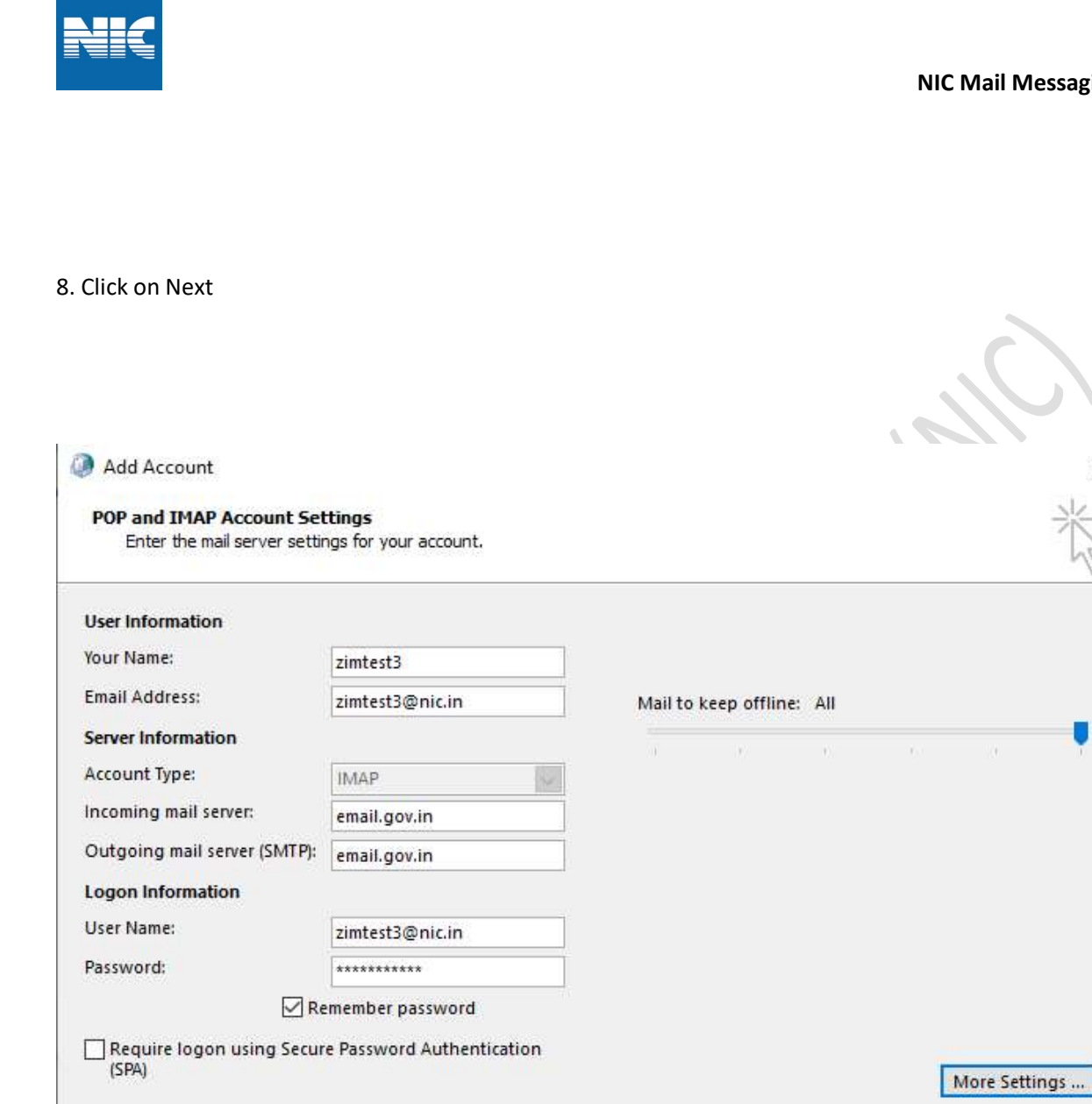

×

|        | -      |
|--------|--------|
| < Back | Next > |

Cancel

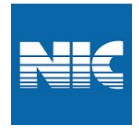

#### 9. You will see below screen, check Status is "Completed" & then click on "Close"

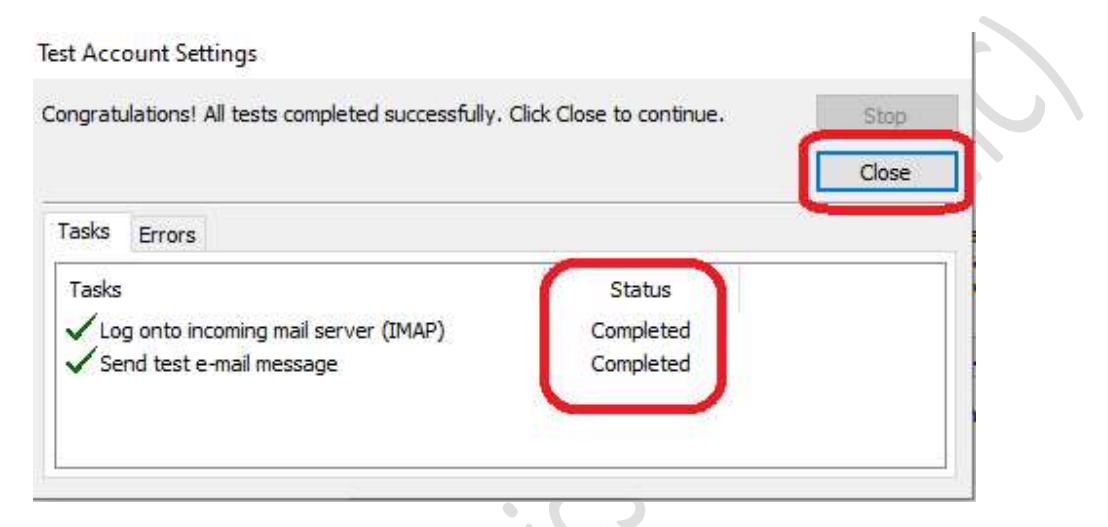

#### 10. Click on Finish as below screen

| Add New Account        |                      |                           |                     |                     |
|------------------------|----------------------|---------------------------|---------------------|---------------------|
|                        | Congratulations!     |                           |                     |                     |
|                        | You have successful  | y entered all the informa | ation required to s | etup your account.  |
| Color Bankson          | To close the wizard, | dick Finish.              |                     |                     |
|                        |                      |                           |                     |                     |
| a second second second |                      |                           |                     |                     |
|                        |                      |                           |                     |                     |
|                        |                      |                           |                     |                     |
|                        |                      |                           |                     |                     |
|                        |                      |                           |                     |                     |
| $\sim$                 |                      |                           |                     | Add another account |
|                        |                      |                           |                     |                     |
|                        |                      |                           |                     |                     |
|                        |                      |                           | < Back              | Finish              |

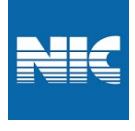

### LAN Network:-

- ✓ Always Use "Launch Mail" option on Kavach App to access the Mails.
- ✓ As soon as you click "Launch Mail" your current IP will be registered and you can use your Email

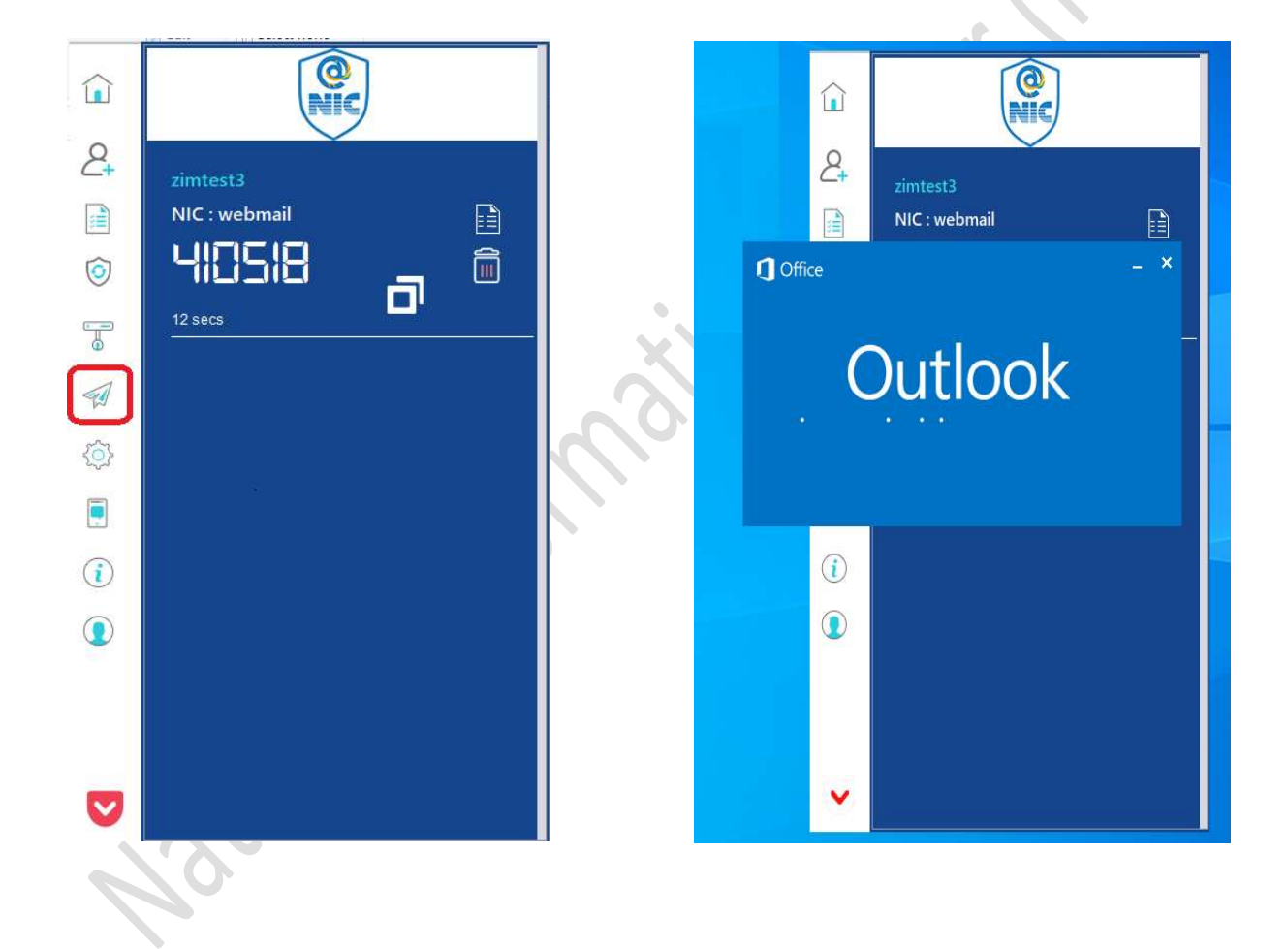

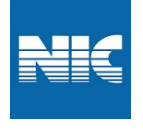

#### ? 🗷 – 🕫 🗙 0 倍 ち = FILE HOME SEND / RECEIVE FOLDER VIEW Image: Support Construction Fold Analysis Image: Support Support Support Image: Support Delete Image: Support Delete Reply Reply</ Co Manager C Rophy & Deteic v v r v r v r v for Manager v v Find Send/Receive Reply Reply All C Forward Mon 8/29/2022 10:18 PM MyGov <no-re All Unread By Date ▼ Newest ↓ ▲ A zimtest3@nic.in Index 46 Drafts Sent Tash Junk E-mail Outlox Drabb/Spam RSS Feeds zimtest12/zimtest3 zimtest2/zimtest3 zimtest4/defew ≠ zimtest3@nic.in 4 Yesterday MyGov <no-reply@sampark.gov.in> MyGov It's time to take the Swaraj Quizt | Answer 3 simple questions... Mon 10:26 ... Having trouble reading this email? View it in your mobile/ web 1 It's time to take the Swaraj Quiz! | Answer 3 simple questions and get featured on DD National To rana1@nic.in If there are problems with how this message is displayed, click here to view it in a web browser. Click here to download pictures. To help protect your privacy, Outlook prevented automatic download of some pictures in this message. ✓ Sunday Sushma Retiredofficial() about list Kindly include my list in retiring officer list 'Sushma Goyal Having trouble reading this email? View it in your mobile/ web browser ▲ Last Week MailServices Regarding Extension of Email Account validity Dear Sir/Madam, As per the current email policy of the [] Sat 8/27 × × × × MyGov Play the 'Azadi Quest' Mobile Games Having trouble reading this email? Vie zimtest4\fefefew Search Folders Sat 8/27 MailServices Regarding Extension of Email Account validity Dear Sir/Madam, As per the current email policy of the Download the MyGov app Sat 8/27 ×× Prime Minister's Office Join Live: Mann Ki Baat on 28th August Fri 8/26 Follow us retiredofficials-request@lsmgr.nic.in Welcome to the "Retiredofficials" mailing list Welcome to the "Retiredofficials" mailing list! Fri 8/26 $\times \times \times \times \times \times \times \times \times \times \times \times$ MailServices Regarding Extension of Email Account validity Dear Sir/Madam, As per the current email policy of the Fri 8/26 See more about MyGov 4 Two Weeks Ago Mail Calendar People Tasks …

#### Now Your will be able to access your mails.

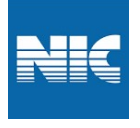

#### **ON WIFI Network:**

1. In case you are on WIFI, Click Launch Mail option

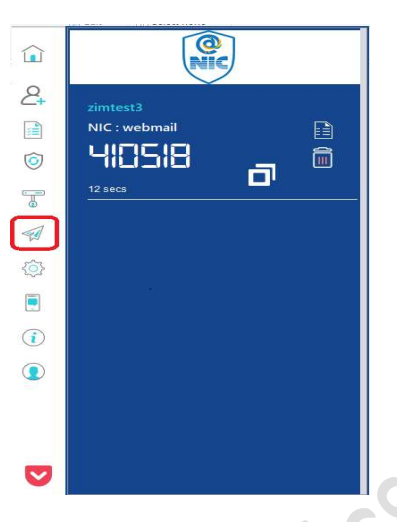

- 3. You will get the notification as shown below and click any one to take the decision :
  - ✓ Yes: Network will be trusted for 8hrs, and mail be open, after 8hrs again it will propmt you same messgae.
  - ✓ Deny : Network will not be trusted and mail will not open this decision will be for 8hrs. After 8 hrs again it will promt and you can take decision.
  - ✓ <u>Always Trust This Network :</u> Network will trust your SSID and will not promt any message in future and Mail will be open. If you want to trust the SSID permanently , Click "Always trust".

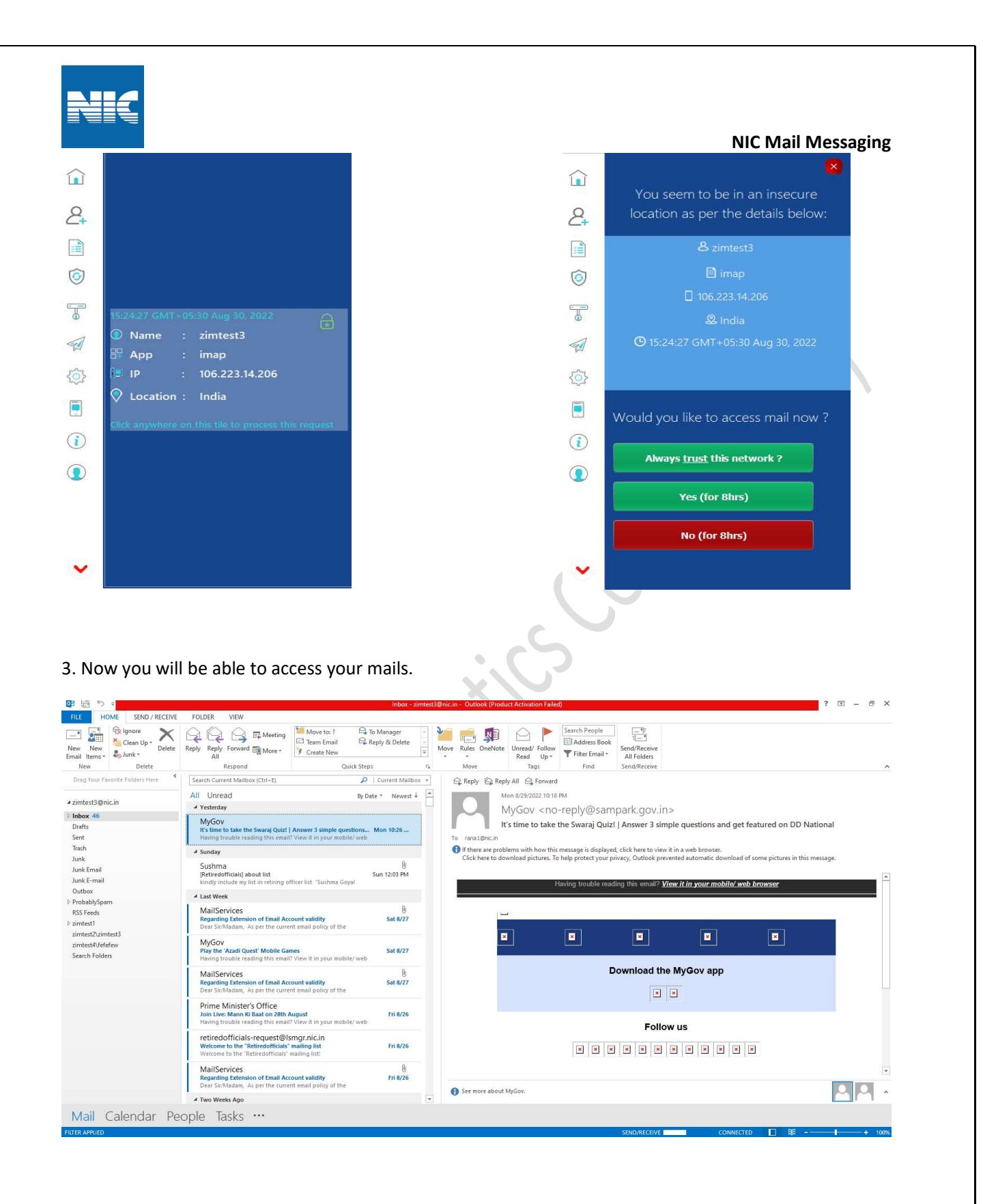